| LA COMMANDE ET LE PILOTA<br>TECHNIQUE                                                                                                    | AGE D'UN OBJET                                              | Comment améliorer l'ouverture et la fermeture un portail battant automatisé ?                                                                                                    | Quatre-                 |  |  |  |
|----------------------------------------------------------------------------------------------------|-------------------------------------------------------------|----------------------------------------------------------------------------------------------------|-------------------------|--|--|--|
| Les supports de travail :<br>• Maguette portail Battant 1 v                                                                                                    | vantail automatisé.                                         |                                                                                                    |                         |  |  |  |
| <ul> <li>documents ressources</li> <li>N°1 (R1) Câblage de la n</li> <li>N°2 (R2) Procédure infor</li> <li>N°3 (R3) Symboles normal</li> </ul>                                                                                         | naquette.<br>rmatique d'ouverture<br>Lisés - Organigramme   | et de transfert d'un programme.<br>de programmation.                                                                                                    |                         |  |  |  |
| • Programme LOGICATOR (picaxe)                                                                                                    | ):« <mark>3_Portail battan</mark>                           | t un vantail Séq 3 (ouverture et fermeture vant                                                                                                    | <mark>ail).plf</mark> » |  |  |  |
| <ul> <li>7 cordons de câblage + câble<br/>Boîtier Autoprog</li> </ul>                                                                                                    | e d'alimentation de                                         | la maquette + câble de liaison pc boîtier autop                                                                                                    | )rog +                  |  |  |  |
| 1 <sup>ère</sup> étape – Observer le fonctionnement du portail battant                                                                                                    |                                                             |                                                                                                    |                         |  |  |  |
| <ol> <li>En vous aidant du document ressource N°2, ouvrer et transférer à l'aide du logiciel<br/>« LOGICATOR » le fichier « 3_Portail battant un vantail Séq 3 (ouverture et fermeture<br/>vantail).plf » sur l'ordinateur.</li> </ol> |                                                             |                                                                                                    |                         |  |  |  |
| 2. Faites fonctionner la                                                                                                    | maquette du port                                            | ail battant automatisé.                                                                                                    |                         |  |  |  |
| 3. Décrivez ce que fait l                                                                                                    | e Vantail. <u>Faire</u>                                     | <u>une phrase pour répondre</u>                                                                                                    |                         |  |  |  |
|                                                                                                    |                                                             |                                                                                                    |                         |  |  |  |
|                                                                                                    |                                                             |                                                                                                    |                         |  |  |  |
| 4. Préciser le problème q<br>véhicule. <i>Faire une phr</i>                                                                                                    | ue pourrait renc<br><u>ase pour répondr</u>                 | contrer une personne conduisant un<br><u>re</u>                                                                                                    |                         |  |  |  |
|                                                                                                    |                                                             |                                                                                                    |                         |  |  |  |
| 5. En vous aidant du <b>docu</b>                                                                                                    | ment ressource M                                            | <b>°3, Entourer</b> sur l'organigramme de                                                                                                    |                         |  |  |  |
| • en VERT les symboles d                                                                                                    | e commande (Acti                                            | vation d'entrée-sortie) ;                                                                                                    |                         |  |  |  |
| • en rouge les symboles                                                                                                    | de décision (à ]                                            | a suite d'un test).                                                                                                    |                         |  |  |  |
| Début COMMAND<br>VANTA                                                                                                    |                                                             | TEMPORISATION FERMETURE DU VANTAIL                                                                                                    |                         |  |  |  |
| Entrée 1 état haut (1) ?<br>Appui BP<br>extérieur ?<br>Oui<br>Oui<br>Appui<br>Intérieu<br>Oui                                                                                                    | ntrée 0 état haut (1) ?<br>BP<br>17 7 Non                   | Tempo 2s avant formature Attendre 2                                                                                                    |                         |  |  |  |
|                                                                                                    | S<br>Ouvrir va<br>Vanta<br>ouver<br>Oul S<br>Arris<br>vanta | ortie 4 (0) Sortie 5 (1)<br>Sortie 4 (1) Sortie 5 (1)<br>Sortie 4 (1) Sortie 5 (1)<br>Fermer<br>vantail<br>Entrée 2 état haut (1)<br>Vantail<br>Fermé ?<br>Non<br>Oui, Sorties 4 et 5 état be<br>Arrêter<br>vantail | (0)<br>) ?<br>15 0      |  |  |  |
|                                                                                                    | ······                                                      | ,,,,                                                                                                    |                         |  |  |  |
| Organigramme de programmation                                                                                                    |                                                             |                                                                                                    |                         |  |  |  |
| Classe de : Page                                                                                                    | <u>- :</u>                                                  | Collège :                                                                                                    | 1/2                     |  |  |  |
|                                                                                                    |                                                             |                                                                                                    | _, _                    |  |  |  |

| LA COMMANDE ET LE PILOTAGE D'UN OBJET<br>TECHNIQUE       Comment améliorer l'ouverture et la<br>fermeture un portail battant automatisé ?       Outre<br>AG         6. Colorier & en bleu sur l'organigramme de programmation, le symbole général de<br>traitement « attendre » et préciser à quoi sert l'instruction « attendre 2 ». Faire<br>une phrase pour répondre       Senier 2 ***         2ème étape - Modifier le programme d'un système automatisé       7. Double cliquer dans le logiciel « LOGICATOR » sur l'instruction « attendre 2 ».<br>Modifier le paramètre de cette instruction à 10.<br>Enregistrer le programme dans votre espace personnel(Menu « Fichier » et commande<br>« Enregistrer sous »).         8. En vous aidant du document ressource N°3 transférer le programme dans le boîtier de<br>commande « AutoProg ».         9. Vérifier sur la maquette l'impact de cette modification du programme et préciser son<br>intérêt. Faire une phrase pour répondre.         10.A quoi sert un organigramme de programmation ? Faire une phrase pour répondre | MMANDE ET LE PILOTAGE D'UN OBJET<br>TECHNIQUE         lorier ne en bleu sur l'organigramme<br>aitement « attendre » et préciser à e<br>e phrase pour répondre         pe – Modifier le programme d'un<br>uble cliquer dans le logiciel « LOG<br>difier le paramètre de cette instru-<br>registrer le programme dans votre est | Comment améliorer l'ouverture et la<br>fermeture un portail battant automatisé ?<br>de programmation, le symbole général de<br>quoi sert l'instruction « <b>attendre 2</b> ». <i>Fai</i><br><b>n système automatisé</b><br>ICATOR » sur l'instruction « <b>attendre 2</b> »<br>ction à <b>10</b> . | Quatre-<br>A6                                                                                                    |
|----------------------------------------------------------------------------------------------------|----------------------------------------------------------------------------------------------------|----------------------------------------------------------------------------------------------------|----------------------------------------------------------------------------------------------------|
| <ol> <li>Colorier  en bleu sur l'organigramme de programmation, le symbole général de traitement « attendre » et préciser à quoi sert l'instruction « attendre 2 ». Faire une phrase pour répondre</li> <li>2ème étape - Modifier le programme d'un système automatisé</li> <li>Double cliquer dans le logiciel « LOGICATOR » sur l'instruction « attendre 2 ». Modifier le paramètre de cette instruction à 10. Enregistrer le programme dans votre espace personnel(Menu « Fichier » et commande « Enregistrer sous »).</li> <li>En vous aidant du document ressource N°3 transférer le programme dans le boîtier de commande « AutoProg ».</li> <li>Vérifier sur la maquette l'impact de cette modification du programme et préciser son intérêt. Faire une phrase pour répondre.</li> <li>A quoi sert un organigramme de programmation ? Faire une phrase pour répondre</li> </ol>                                                                                                    | lorier R en bleu sur l'organigramme<br>aitement « attendre » et préciser à<br><u>e phrase pour répondre</u><br><b>pe – Modifier le programme d'u</b><br>uble cliquer dans le logiciel « LOG<br>difier le paramètre de cette instru<br>registrer le programme dans votre est                                                   | de programmation, le symbole général de<br>quoi sert l'instruction « <b>attendre 2</b> ». <i>Fa</i><br><b>n système automatisé</b><br>ICATOR » sur l'instruction « <b>attendre 2</b> »<br>ction à <b>10</b> .                                                                                      | <u>ire</u>                                                                                                    |
| <ul> <li>2ème étape - Modifier le programme d'un système automatisé</li> <li>7. Double cliquer dans le logiciel « LOGICATOR » sur l'instruction « attendre 2 ».<br/>Modifier le paramètre de cette instruction à 10.<br/>Enregistrer le programme dans votre espace personnel(Menu « Fichier » et commande<br/>« Enregistrer sous »).</li> <li>8. En vous aidant du document ressource N°3 transférer le programme dans le boîtier de<br/>commande « AutoProg ».</li> <li>9. Vérifier sur la maquette l'impact de cette modification du programme et préciser son<br/>intérêt. Faire une phrase pour répondre.</li> <li>10.A quoi sert un organigramme de programmation ? Faire une phrase pour répondre</li> </ul>                                                                                                    | <b>pe – Modifier le programme d'u</b><br>uble cliquer dans le logiciel « <b>LOG</b><br>difier le paramètre de cette instru-<br>registrer le programme dans votre est                                                                                                    | n système automatisé<br>ICATOR » sur l'instruction « attendre 2 »<br>ction à 10.                                                                                                    | ».                                                                                                    |
| <ul> <li>2ème étape - Modifier le programme d'un système automatisé</li> <li>7. Double cliquer dans le logiciel « LOGICATOR » sur l'instruction « attendre 2 ».<br/>Modifier le paramètre de cette instruction à 10.<br/>Enregistrer le programme dans votre espace personnel(Menu « Fichier » et commande<br/>« Enregistrer sous »).</li> <li>8. En vous aidant du document ressource N°3 transférer le programme dans le boîtier de<br/>commande « AutoProg ».</li> <li>9. Vérifier sur la maquette l'impact de cette modification du programme et préciser son<br/>intérêt. Faire une phrase pour répondre.</li> <li>10.A quoi sert un organigramme de programmation ? Faire une phrase pour répondre.</li> </ul>                                                                                                    | <b>pe – Modifier le programme d'u</b><br>uble cliquer dans le logiciel « <b>LOG</b><br>difier le paramètre de cette instru-<br>registrer le programme dans votre est                                                                                                    | n système automatisé<br>ICATOR » sur l'instruction « attendre 2 ><br>ction à 10.<br>Dace personnel(Menu « Eichier » et command                                                                                                    | ۰.                                                                                                    |
| <ol> <li>Double cliquer dans le logiciel « LOGICATOR » sur l'instruction « attendre 2 ».<br/>Modifier le paramètre de cette instruction à 10.<br/>Enregistrer le programme dans votre espace personnel(Menu « Fichier » et commande<br/>« Enregistrer sous »).</li> <li>En vous aidant du document ressource N°3 transférer le programme dans le boîtier de<br/>commande « AutoProg ».</li> <li>Vérifier sur la maquette l'impact de cette modification du programme et préciser son<br/>intérêt. Faire une phrase pour répondre.</li> <li>A quoi sert un organigramme de programmation ? Faire une phrase pour répondre.</li> </ol>                                                                                                    | uble cliquer dans le logiciel « <b>LOG</b><br>difier le paramètre de cette instru<br>registrer le programme dans votre est                                                                                                    | ICATOR » sur l'instruction « attendre 2 »<br>ction à 10.                                                                                                    | ».                                                                                                    |
| <ul> <li>Enregistrer le programme dans votre espace personnel(Menu « Fichier » et commande<br/>« Enregistrer sous »).</li> <li>8. En vous aidant du document ressource N°3 transférer le programme dans le boîtier de<br/>commande « AutoProg ».</li> <li>9. Vérifier sur la maquette l'impact de cette modification du programme et préciser son<br/>intérêt. <i>Faire une phrase pour répondre</i>.</li> <li>10.A quoi sert un organigramme de programmation ? <i>Faire une phrase pour répondre</i>.</li> </ul>                                                                                                    | registrer le programme dans votre est                                                                                                    | pace personnel(Menu « Eichier » et command                                                                                                    |                                                                                                    |
| <ol> <li>8. En vous aidant du document ressource N°3 transférer le programme dans le boîtier de commande « AutoProg ».</li> <li>9. Vérifier sur la maquette l'impact de cette modification du programme et préciser son intérêt. <i>Faire une phrase pour répondre</i></li> <li>10.A quoi sert un organigramme de programmation ? <i>Faire une phrase pour répondre</i></li> </ol>                                                                                                    | Enregistrer sous »).                                                                                                    |                                                                                                    | le                                                                                                    |
| <ol> <li>Vérifier sur la maquette l'impact de cette modification du programme et préciser son<br/>intérêt. Faire une phrase pour répondre</li> <li>10.A quoi sert un organigramme de programmation ? Faire une phrase pour répondre</li> </ol>                                                                                                    | vous aidant du <mark>document ressource N</mark> '<br>mmande « <b>AutoProg</b> ».                                                                                                    | 23 transférer le programme dans le boîtier                                                                                                    | de                                                                                                    |
| 10.A quoi sert un organigramme de programmation ? <u>Faire une phrase pour répondre</u>                                                                                                    | <mark>rifier sur la maquette l'impact de ce</mark><br>térêt. <u>Faire une phrase pour répondre</u>                                                                                                    | ette modification du programme et préciser                                                                                                    | ' son                                                                                                    |
|                                                                                                    | quoi sert un organigramme de programm                                                                                                    | nation ? <u>Faire une phrase pour répondre</u>                                                                                                    |                                                                                                    |
|                                                                                                    |                                                                                                    |                                                                                                    |                                                                                                    |
|                                                                                                    |                                                                                                    |                                                                                                    |                                                                                                    |
|                                                                                                    |                                                                                                    |                                                                                                    |                                                                                                    |
|                                                                                                    |                                                                                                    |                                                                                                    |                                                                                                    |
|                                                                                                    |                                                                                                    |                                                                                                    |                                                                                                    |
|                                                                                                    |                                                                                                    |                                                                                                    |                                                                                                    |
|                                                                                                    |                                                                                                    | térêt. <u>Faire une phrase pour répondre</u><br>quoi sert un organigramme de programm                                                                                                    | térêt. <u>Faire une phrase pour répondre</u><br>quoi sert un organigramme de programmation ? <u>Faire une phrase pour répondre</u> |

| Classe de : | <u>Page :</u> | Collège : | 2/2 |
|-------------|---------------|-----------|-----|
|-------------|---------------|-----------|-----|